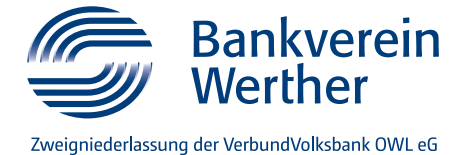

# Erstzugang Online-Banking mit VR SecureGo plus

Um das Online-Banking der VerbundVolksbank OWL zu nutzen, aktiveren Sie über unseren digitalen Freischaltungsassistenten Ihren Zugang und vergeben sich Ihre persönlichen Zugangsdaten. Für das TAN-Verfahren VR SecureGo plus benötigen Sie außerdem einen Aktivierungscode, den Sie innerhalb von zwei bis drei Werktagen per Post erhalten.

## SCHRITT 1: Freischaltungsprozess Online-Banking

1. Sie haben den Freischaltungsprozess erfolgreich durchlaufen, wenn Sie sich einen persönlichen Alias (Benutzernamen) sowie eine PIN vergeben haben.

# **Onlinezugang anlegen**

## In wenigen Schritten zum Onlinezugang

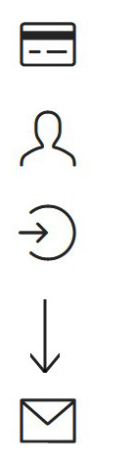

girocard bereit halten

Persönliche Daten erfassen

Zugangsdaten festlegen

Aktivierungscode per Post erhalten

#### SCHRITT 2: VR-SecureGo-plus-App installieren und aktivieren

1. Installieren Sie die VR-SecureGo-plus-App auf Ihrem Smartphone. Sie erhalten VR SecureGo plus sowohl im Apple-App-Store als auch im Google-Play-Store. Beim ersten Start der App erscheint das Willkommensfenster. Tippen Sie hier auf den Button "Einrichten".

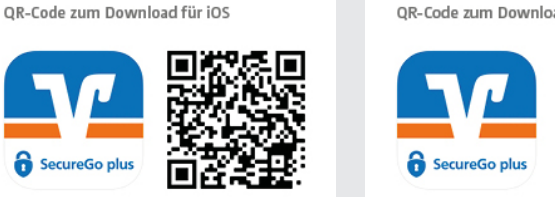

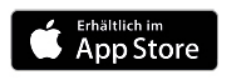

QR-Code zum Download für Android

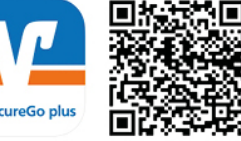

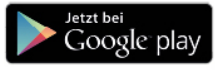

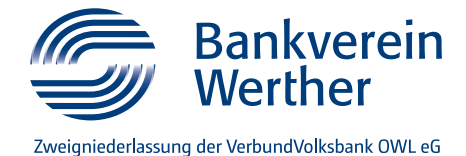

2. Legen Sie einen individuellen Freigabe-Code fest und bestätigen Sie diesen. Mit dem Code können Sie künftig Transaktionen freigeben.

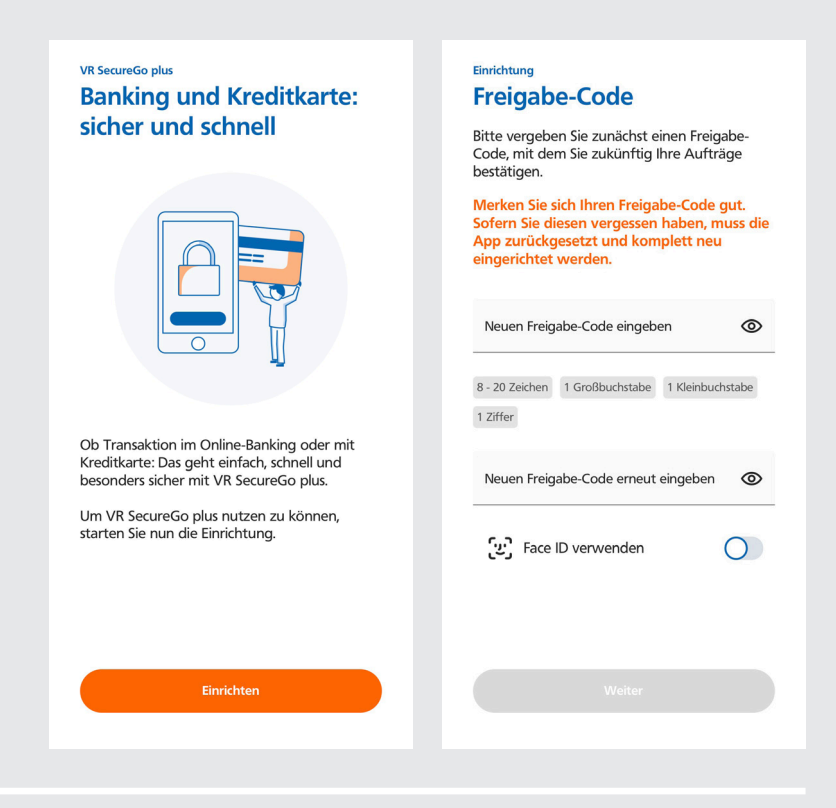

3. Berechtigungen einrichten

Sie können wählen, ob Sie anonymisierte Daten zu Diagnosezwecken teilen.

Wenn Sie Push-Benachrichtigungen zulassen, werden Sie automatisch informiert, sobald eine Zahlung oder eine Online-Transaktion bestätigt werden soll.

4. Klicken Sie in der folgenden Maske auf "Bankverbindung für Online-Banking freischalten". Anschließend können Sie den Aktivierungscode aus dem Brief mit der Kamera einscannen oder Sie geben diesen manuell ein.

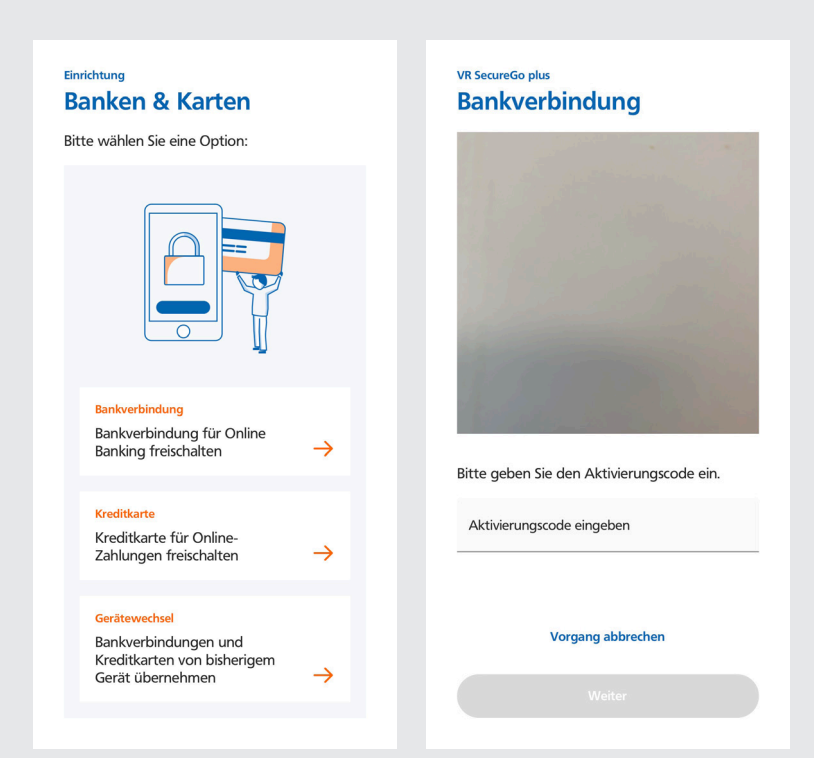

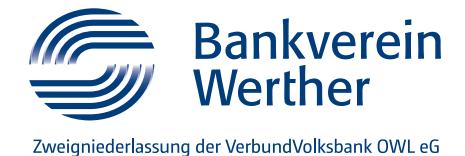

5. Die App ist einsatzbereit.

Ihre Bankverbindung ist hinterlegt und die VR-SecureGo-plus-App kann als aktives TAN-Verfahren zur Freigabe Ihrer Online-Banking-Transaktionen genutzt werden.

#### SCHRITT 3: Ersteinstieg Online-Banking mit PIN-Vergabe 1. Rufen Sie die Internetseite www.bankverein-werther.de auf. Auf Sonto-Login der rechten Seite finden Sie den Zugang zum Online-Banking. Klicken Sie auf "Konto-Login". 2. In der folgenden Anmeldemaske geben Sie Anmelden bitte Ihre persönlichen Zugangsdaten ein Herzlich willkommen im neuen Online-Banking Ihrer VerbundVolksbank OWL eG - der zentralen Plattform für Ihre Bankgeschäfte. (Alias und PIN). Klicken Sie anschließend VR-NetKey oder Alias auf "Anmelden". PIN Bei Fragen erreichen Sie uns unter 05251 294-28888. ACHTUNG: Aktuell melden sich Betrüger (telefonisch/E-Mail) und geben sich als Bankmitarbeiter aus. Geben Sie keine Zugangsdaten oder TANs an Bankmitarbeiter aus. Bitte beachten Sie unsere Sicherheitshinweise. Abbrechen

Mehr Infos zum Einrichten des Online-Bankings: www.bankverein-werther.de/ online-banking-einrichten Unser Tipp für unterwegs: VR BankingApp nutzen www.bankverein-werther.de/ banking-app Sie haben noch Fragen? Bei Fragen zum Online-Banking helfen wir Ihnen gerne unter Telefon 05251 294-222 weiter.